# 图书馆资源校外访问的途径和方法

#### 一、馆藏纸本图书查询借阅方法

第一步:通过个人 VPN 账号登录学校官网主页下拉至出现以下内容:

| ローズ送州 化 女主 目 ムマス 女 干 不 久 一 マ 夫<br>12月18日,由 安徽省 发 改委 与 省 教育 庁 主 力 的 第三 届 安徽<br>省 大 学 生 诚 信 主 题 辩 论 赛 全 信 总 决赛 如 期 举 行 , 经 | <b>24</b><br>2024-12                                                                                                    | 我校学子在第五届安徽省中华职<br>12月16日—12月18日,由安徽省数                                                                                                    | 23<br>育厅、安徽 23<br>2024-12   | 我校组织留学归国人员开<br>为深入学习领会习近平总书》                                                         | 展爱国奋斗宣讲会<br>2关于留学报国的重 |
|----------------------------------------------------------------------------------------------------|----------------------------------------------------------------------------------------------------|----------------------------------------------------------------------------------------------------|-----------------------------|--------------------------------------------------------------------------------------|-----------------------|
| 数务管理系<br>统         学籍查询系<br>统         电子跟                                                                                | in the second second seco | 111日の日本の1日日の日本の1日日の日本の1日日の日本の1日の日本の1日日本の1日の日本の1日の日本の1日の日本の1日の日本の1日の日本の1日の日本の1日の日本の1日の日本の1日の日本の1日の日本の1日日本の1日日本の1日日本の1日日本の1日日本の1日日本の1日日本の1日日本の1日日本の1日日本の1日日本の1日日本の1日日本の1日日本の1日日本の1日日本の1日日本の1日日本の1日日本の1日日本の1日日本の1日日本の1日日本の1日日本の1日日本の1日日本の1日日本の1日日本の1日日本の1日日本の1日日本の1日日本の1日日本の1日日本の1日日本の1日日本の1日日本の1日日本の1日日本の1日日本の1日日本の1日日本の1日日本の1日日本の1日日本の1日日本の1日日本の1日日本の1日日本の1日日本の1日日本の1日本の1 | P<br>P<br>Ché Hìckýká<br>Aá | 四日<br>四日<br>一<br>四日<br>一<br>四日<br>一<br>四日<br>一<br>四日<br>一<br>四日<br>一<br>四日<br>一<br>四 | 使 <u>同</u> VPN        |

第二步:点击进入图书馆主页下拉至出现以下页面内容:

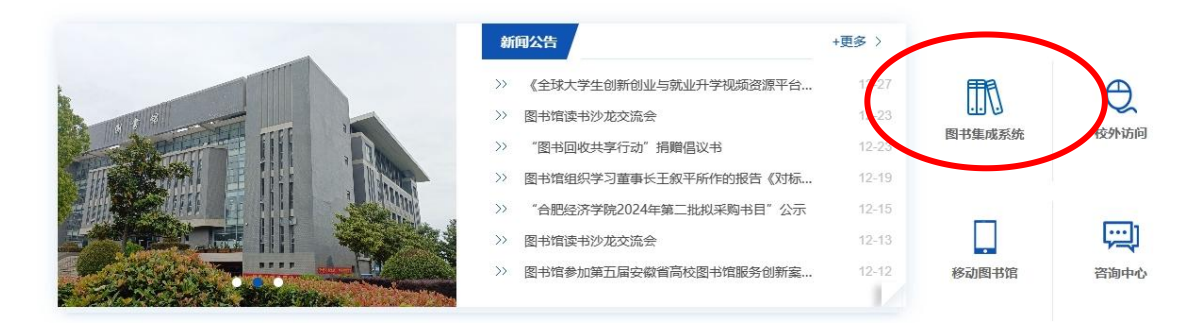

第三步:点击图书馆集成系统图标进入图书集成系统页面(如下),在检索 框中输入需要查询的图书即可获知该书本馆有无馆藏。如有,注意系统中提示图

| Selection Selection Selec | <b>索系统</b><br>alalogue                                                                                                    | 010001                                                                                                    |    |
|----------------------------------------------------------------------------------------------------|----------------------------------------------------------------------------------------------------|----------------------------------------------------------------------------------------------------|----|
| 书目检察 約二十十十十十十十十十十十十十十十十十十十十十十十十十十十十十十十十十十十十                                                                                                    | 新书通报   期刊导航   读者荐购   学科参                                                                                                    | 考   信息发布   我的图书馆                                                                                                    |    |
| 馆藏检索 简单检索 多字段检索                                                                                                    |                                                                                                    |                                                                                                    |    |
| ┌馆藏检索                                                                                                    |                                                                                                    |                                                                                                    |    |
|                                                                                                    |                                                                                                    |                                                                                                    |    |
|                                                                                                    |                                                                                                    |                                                                                                    |    |
|                                                                                                    |                                                                                                    |                                                                                                    |    |
| 任意词 ▼                                                                                                    |                                                                                                    | $\bigcirc$ $\bigcirc$                                                                                                    |    |
|                                                                                                    |                                                                                                    |                                                                                                    |    |
|                                                                                                    |                                                                                                    |                                                                                                    |    |
| 热门检索:龙族   我与地域   大力工作生。2                                                                                                    | ¥幸佳:小干子:从你的全世界路过:桐华:三体:大秦帝国;                                                                                                    |                                                                                                    |    |
| 热门检索: 龙族   找与地域 , 大学 (1995) 2                                                                                                    | <u>毕奉佳:小干子:从你的全世界路过;</u> 桐华;三体;大秦帝国;                                                                                                    |                                                                                                    |    |
| 热门检索: 龙族   我与地域   大大学   3<br>查看30天内的热门检索词                                                                                                    | <u>4月</u> 年,小王子:从你的金世界路过!帽华;三体:大寨帝国;                                                                                                    |                                                                                                    |    |
| <b>热门给款</b> : 龙族   兆日和44、大大大大大大大大大大大大大大大大大大大大大大大大大大大大大大大大大大大                                                                                                    | ·····································                                                                                                    |                                                                                                    |    |
| <b>胎门拾索:</b> 龙蕨 (彩石)600 人名英格兰                                                                                                    | ·····································                                                                                                    |                                                                                                    |    |
| 防门检索: 2015;19,500000<br>查看30天内的热门检索词<br>路门检索词                                                                                                    | ·····································                                                                                                    | <b>热</b> ()勝時                                                                                                    |    |
| 防门检索: 这族 [ 彩海运动                                                                                                    | ★四点 小王子   从你的会世界跳过   程华   三体   大麦希国  <br>上的 / 3倍间<br>▶ 形势与双策                                                                                                    | )<br>話())勝枝<br>・ 平凡の世界                                                                                                    |    |
| 助门始ま: 北京 (武石) (武石)<br>登音30天内的地门位紫词<br>助门始素词<br>日本 マナ / 上                                                                                                    | ○四日、小王子   从你的会世界路过   報坐   三体   大麦帝国   <b>四○○信仰</b> ▶         ●         ●         ●         ●         ●         ●         ●         ●         ●         ●         ●         ●         ●         ●         ●         ●         ●         ●         ●         ●         ●         ●         ●         ●         ●         ●         ●         ●         ●         ●         ●         ●         ●         ●         ●         ●         ●         ●         ●         ●         ●         ●         ●         ●         ●         ●         ●         ●         ●         ●         ●         ●         ●         ●         ●         ●         ●         ●         ●         ●         ●         ●         ●         ●         ●         ●         ●         ●         ●         ●         ●         ●         ●         ●         ●         ●         ●         ●         ●         ●         ●         ●         ●         ●         ●         ●         ●         ●         ●         ●         ●         ●         ●         ●         ●         ●         ●         ●         ●         ●         ●         ●         ●         ●         ●                                                                                                    | <mark>.抵/]题</mark> 书<br>▶ 平凡的世界<br>▶ 山鬼 2派                                                                                                    |    |
| <ul> <li>         M/Máx: 205(19/500x)              登着30天内的他们检索词      </li> <li>              MC/Máxill      </li> <li>             DC/Máxill      </li> <li>             DC/Máxill         </li> <li>             DC/Máxill      </li> </ul>                                                                                                    | ★ 小平子、人物的全世界路过、柳栄、三体、大麦希强、           BA(7)借約           ▶ 形势+3000 萬           ▶ 形势+3000 萬           ▶ 大司的场人地的思想           > 1世纪受醒英文化                                                                                                    | <b>抗()勝村</b><br>》平凡的世界<br>》山鬼之成<br>》 (婚知之帝                                                                                                    |    |
| <ul> <li>M7Hás: 2018月8月20日の</li> <li>当番30天内的他门检索词</li> <li>2017年30日</li> <li>2017年30日</li></ul>                                                                                                    | 1. 小王子:从你的会世界路过:@经:三体:大麦希国:<br>路()借用<br>》 形势与政策<br>》 大自然的人类的思想<br>》 21世纪篇句文化<br>》 中国所色社会主义国防军队建设道路                                                                                                    | <u> 話(7)</u><br>時<br>手<br>日<br>見<br>次<br>に                                                                                                    |    |
| <ul> <li>         B) 16余: 北京 (教与になっていたい)<br/>まま30天内的他门绘家词      </li> <li>         B) 26余词      </li> <li>         B) 26余词</li></ul>                                                                                                    | ■日本・大王子:以你的会世界建过:報告:三体:大麦帝国:           第27番号           第27番号           予入会           今、一入                                                                                                    | <b> <u> </u></b>                                                                                                    |    |
| <ul> <li>第796条: 20月1日の</li> <li>2月30天内的他门检索词</li> <li>第796条項</li> <li>第796条項</li> <li>第796条項</li> <li>第506条項</li> <li>第506条項</li> <li>第506条項</li> <li>第506条項</li> <li>第506条項</li> <li>第506条項</li> <li>第506条項</li> </ul>                                                                                                    | <ul> <li>・ 小王子、人切的会世界勝ば(編集)三体、大麦希園</li> <li>・ 知力信頼</li> <li>・ 予約与或旗</li> <li>・ 大田が除人地的思路</li> <li>・ 大田が除人地的思路</li> <li>・ 21世に受痛の次化</li> <li>・ 中国特色社会主义国防空队建设道路</li> <li>・ 今日均法故事報応2011年版.3</li> <li>・ FDI成心大型集</li> </ul>                                                                                                    | <b>15(7)時15</b> ※ 平凡的世界 ※ 山鬼之族 ※ 傾端之応 ※ 同法学之紙 ※ 紅橋等 》 紅橋等 》 紅崎新編                                                                                                    |    |
| <ul> <li>B) Hat: 201(19/2004)</li> <li>         当番30天内的他门绘家词     </li> <li>         第二次出版词     </li> <li>         第二次出版     </li> <li>         たん         大人に、伊夏夜之びらつ。     </li> <li>         次不在父国警告日     </li> <li>         故事30年代の日本     </li> </ul>                                                                                                    | ★ 2014 · · · · · · · · · · · · · · · · · · ·                                                                                                    | <b>法()勝村</b><br>平只人力)世界<br>· 山鬼之族<br>· 婚城之恋<br>民法学之版<br>· 紅琴琴<br>· 太事新編<br>· (質示心) 学习与探索                                                                                                   |    |
| <ul> <li>         第706条: 200(約回回回回回回回回回回回回回回回回回回回回回回回回回回回回回回回回回回回</li></ul>                                                                                                    | エロ・ハモ子   从你的会世界通过   程华 : 三体 : 大麦帝国 :                                                                                                    | <b>35(7)勝号</b> 平凡的世界     中児之2版     修成之志     修成之志     では登参     故事新編     (供本心) 学习与研究     予測助生                                                                                                |    |
| <ul> <li>第796条:200 (1998)</li> <li>2005,999)(M)(2005)</li> <li>2005,999)(M)(2005)</li> <li>2005,999)(M)(2005)</li> <li>2005,999)(M)(2005)</li> <li>2005,999</li> <li>2005,999</li> <li>2005,997</li> <li>2005,997</li> <li>200</li></ul>                                                                                                    | ・ 小王子   人切的金世界勝注   柳栄   三体   大奏帝國       ・<br>・<br>・ | Imp 1           > 平凡的世界           > 山鬼之派           > 傍城之杰           > 民法学之版           > 紅信莎           > 公園本前編           > (資本心) 字习与探索           > 再甜的尚牛           > 青甜的尚牛           > 青生文書 | 激活 |

书对应的书库,到所在书库找出,再到图书馆二楼总服务台办理图书借阅手续(书 目查询也可直接到图书馆总服务台进行查询)。如我校无馆藏,可推荐图书馆购 买。

## 二、PC 端数字资源校外访问的途径和方法

第一步:通过个人 VPN 账号登录学校官网主页,下拉至出现以下内容:

| 12月18日,由安徽省发改委与省教育厅主办的第三届安徽<br>省大学生诚信主题辩论赛全省总决赛如期举行,经… | 24 我校学子在第五届安徽<br>2024-12 <sup>12月16日—12月18日,</sup> | 数省中华职业教育创新 23<br>由安徽省教育厅、安徽 2024-12 | 我校组织留学归国人员开<br>为深入学习领会习近平总书 | F展爱国奋斗宣讲会<br>记关于留学报国的重 |
|--------------------------------------------------------|----------------------------------------------------|-------------------------------------|-----------------------------|------------------------|
|                                                        |                                                    |                                     | E<br>ML力事大<br>厅             | ぞ<br>使国VPN             |
| 第二步:点击图书馆运                                             | 进入:                                                |                                     |                             |                        |
| 一合肥好济馨茂 (原金                                            | 嶽 ፖ 業大学 经济技术                                       | (学院) 图书馆                            | 14-15                       | 请输入关键词                 |
| 首页 概况                                                  | 数据库                                                | 服务                                  | 读书活动                        | 咨询中心                   |
|                                                        |                                                    |                                     |                             |                        |

第三步:点击数据库进入,左侧栏点击中文数据库,即可出现中文数据库列 表,选择你所需要访问的数据库点击进入即可。

|                  | 数据库       |                          |              | ▲ 首页       | > 数据库     |
|------------------|-----------|--------------------------|--------------|------------|-----------|
|                  | 省科技信息共享平台 | 中文                       | <b>、</b> 数据库 |            |           |
|                  | 安徽高校数字图书馆 | 中文数据库                    | 资源介绍         | 收入时间       | 使         |
|                  | 资源动态      | 维普智立方知识资源服务平台 😵          | 使用指南         | 2020-07-03 |           |
| $\left( \right)$ | 中文数据库     | 维普中文科技期刊(包库) 🚱           | 使用指南         | 2020-07-03 |           |
|                  | 试用数据库     | PubScholar文献资源库 😵        | 使用指南         | 2023-11-07 |           |
|                  | 学生作品展示    | 国家智慧教育读书平台 😵             | 使用指南         | 2023-06-01 |           |
|                  | 推荐学术站点    | RESSET (锐思) 金融、经济研究数据库 😽 | 使用指南         | 2023-06-08 |           |
|                  | 因没有许卜实    | 中国语言文字数字博物馆 🚱            | 使用指南         | 2023-06-01 |           |
|                  |           | 安徽省高校数字资源服务平台 🚱          | 使用指南         | 2020-07-03 | 激活 V      |
|                  |           | 超星中文电子图书 😵               | 使用指南         | 2020-07-03 | · 羽丁川 [文] |

## 三、手机端数字资源校外访问的途径和方法

第一步: 与 PC 端访问相同。

第二步:点击图书馆进入,出现页面:

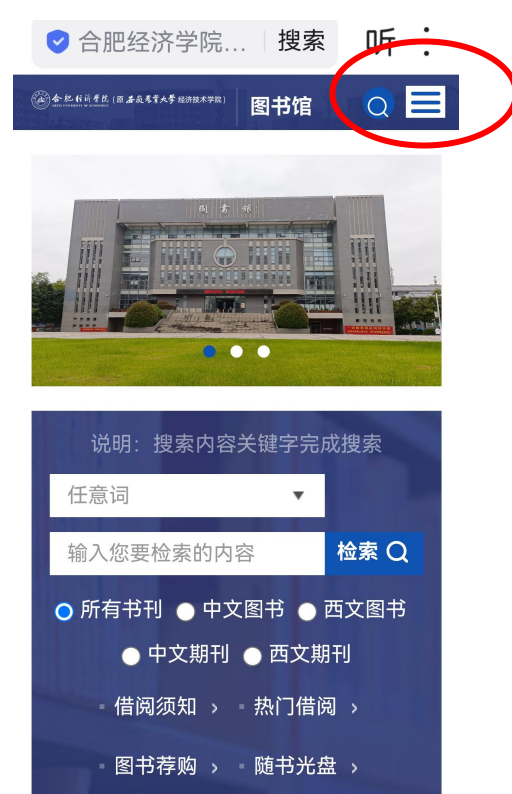

第三步:右上角三横线点开,右侧栏点击数据库,点开页面后点击中文数据

| 金 把 利 前 考 戌 (限 查 歲 參 常 大 劳 经济技术学院) | 图书馆 🔵 🗙    | ▲記·較前考花(顯古聚素素大學經济技术学院)<br>→→→→→→→→→→→→→→→→→→→→→→→→→→→→→→→→→→→→ | 图书馆 📿 🗙 |
|------------------------------------|------------|----------------------------------------------------------------|---------|
|                                    | 首页         |                                                                | 目贝      |
|                                    | 概况、        | T                                                              | 概况    ~ |
|                                    | ***        |                                                                | 数据库 个   |
| 1 Charles                          | <b>数据库</b> |                                                                | 省科技信息共  |
|                                    | 服务         |                                                                | 享平台     |
| _                                  | 读书活动       |                                                                | 安徽高校数字  |
| 说明:搜索内                             | 咨询中心 🛛 🗸   | 说明:搜索内                                                         | 图书馆     |
| 任意词                                |            | 任意词                                                            | 资源动态    |
| <u>给入你</u> 再检索的                    |            | 输入您要检索的                                                        | 中文数据库   |
| <b>制八芯</b> 安位系的                    |            |                                                                | 试用数据库   |
| ● 所有书刊 ● 中                         |            |                                                                | 学生作品展示  |
| ● 中文期 <sup>-</sup>                 |            | ● 中又期-                                                         | 推荐学术站点  |
| - 借阅须知 :                           |            | · 借阅须知 :                                                       | 阅读器下载   |
| ■图书荐购;                             |            | 图书荐购:                                                          | 服务      |

库,出现中文数据库列表,选择需要访问的数据库即可。

| 中文数据库                        | 资源介绍                     | 收入时间           | 使用次数 |
|------------------------------|--------------------------|----------------|------|
| 维普智立方知<br>识资源服务平<br>台        | 使用指南                     | 2020-07-<br>03 | 次    |
| 维普中文科技<br>期刊(包库)             | <b>③</b><br>使用指南         | 2020-07-<br>03 | 次    |
| PubScholar文<br>献资源库          | <b>③</b><br>使用指南         | 2023-11-<br>07 | 次    |
| 国家智慧教育<br>读书平台               | 중<br>使用指南                | 2023-06-<br>01 | 次    |
| RESSET(锐<br>思)金融、经<br>济研究数据库 | 使用指南                     | 2023-06-<br>08 | 次    |
| 中国语言文字<br>数字博物馆              | 중<br>使用指南                | 2023-06-<br>01 | 次    |
| 安徽省高校数<br>字资源服务平             | <ul> <li>使用指南</li> </ul> | 2020-07-       | 次    |

中文数据库

#### 四、中文期刊(我校购买的维普全文期刊库)手机助手

下载安装 APP,获得权限后,即可随时随地的查阅与下载《中文期刊服务平 台》所包含的各种文献。

| •                                                                                                    | 中国电信。              | ₽ 20:20                                | 0 42% |
|----------------------------------------------------------------------------------------------------|--------------------|----------------------------------------|-------|
|                                                                                                    | 刊                  | 期刊详细                                   |       |
| ••∞∞ 中国电信 ♥ 20:19 ♥ 42%                                                                                                    | D+                 | 《中华护理杂志》                               |       |
| Q、期刊检索                                                                                                    | 1                  | 主办单位:中国科学技术                            | 协会    |
| 推荐 动力工程及工程热物理 电子电信 电气工程                                                                                                    | +                  | 最新期次:2016-3<br>作品数:11199<br>被引量:154210 |       |
| 中华护理杂志 (                                                                                                    | •                  | 收录汇总                                   |       |
| 中华护理学会 6                                                                                                    | 6年                 |                                        |       |
| 安徽农业科学     安徽农业科学     安徽省农业科学     安徽省农业科学院     日                                                                                                    | ● 5年第1期<br>5天日     | 9                                      | >     |
|                                                                                                    | 5年 第2月             | 月                                      | >     |
| (1) # 3         经济研究         (           •         •         •         •         •         •         •         •         •         •         •         •         •         •         •         •         •         •         •         •         •         •         •         •         •         •         •         •         •         •         •         •         •         •         •         •         •         •         •         •         •         •         •         •         •         •         •         •         •         •         •         •         •         •         •         •         •         •         •         •         •         •         •         •         •         •         •         •         •         •         •         •         •         •         •         •         •         •         •         •         •         •         •         •         •         •         •         •         •         •         •         •         •         •         •         •         •         •         •         •         •         • <td< td=""><td>● 3月<br/>30日 5年 第3月</td><td>ß</td><td>&gt;</td></td<>                                                                                                    | ● 3月<br>30日 5年 第3月 | ß                                      | >     |
| C                                                                                                    | 5年                 |                                        |       |
| 生态学报<br>中国生态学会 中国科学院生态环境研究中心                                                                                                    | ○ 3年第1期            | 1                                      | >     |
| ■■■<br>食品科学 (                                                                                                    | ② 年第2月             | 月                                      | >     |
| 2000年<br>11月1日<br>11月1日<br>11月11日<br>11月11日<br>11月111<br>11月11日<br>11月11日<br>11月11<br>11月11<br>11 | ×注:<br>3年 第3月      | B                                      | >     |
|                                                                                                    |                    | 0                                      |       |
| $\sim$                                                                                                    |                    |                                        |       |

\*支持 IOS(苹果)和 Android 系统

使用流程如下:

1、APP 下载

方式一:访问中文期刊服务平台(http://qikan.cqvip.com),点击上方按 钮下载 APP。

| 「副期刊评价报告」 ③期刊开放获取 | 約数据出版直通车    | □下载APP 更多   |               |             |         | NH            | &登录 |
|-------------------|-------------|-------------|---------------|-------------|---------|---------------|-----|
| 数据驱动的智能与          | i创新研讨会      | 🕄 (CCDDII   | 2021)         | 维普主办        | 权威合作    | <u>E I 收录</u> | -8- |
|                   | <b>维</b> 普3 | <b>P</b> 中文 | 期刊用           | <b>服务平</b>  | 台       |               |     |
|                   |             | LAXXX -     | .,002,000 . ; | T.X.MA      |         |               |     |
| 任意字段              | - i         | 韩输入检索词      |               |             | 检索      | 高级检索          |     |
|                   | 学术资讯: 🗦     | 于加入教育网联邦认识  | 王与资源共享基础设施    | ē(CARSI)的说明 | 更多+     |               |     |
|                   |             | 8           | 益             |             | <u></u> |               |     |
|                   | 期刊导航        | 作者导航        | 机构导航          | 引证追踪        | 科学指标    |               |     |
|                   |             |             |               |             |         |               |     |
|                   |             |             |               |             |         |               |     |

方式二:在各主流手机应用市场,如:华为、小米、百度应用、91助手等 应用商店中进行搜索"中文期刊助手"下载。

2、VPN 登录

关注我的企业"合肥经济学院",点开企业微信,即可查看维普中文期刊库。

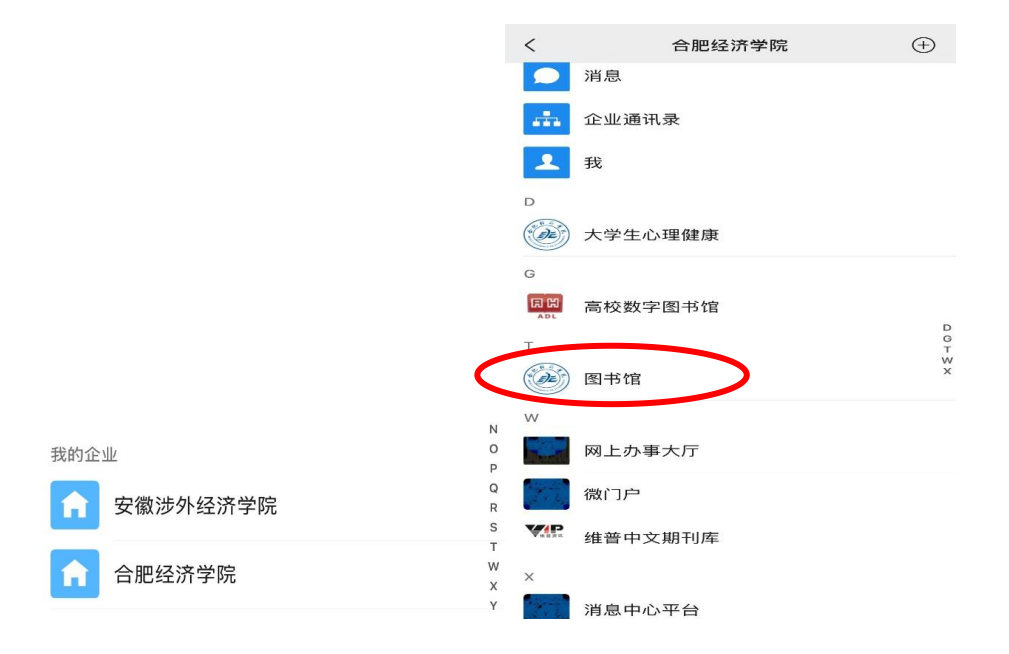

3、账号权限认证

使用 APP 扫描右侧的二维码,即可完成对该手机账号的权限认证。

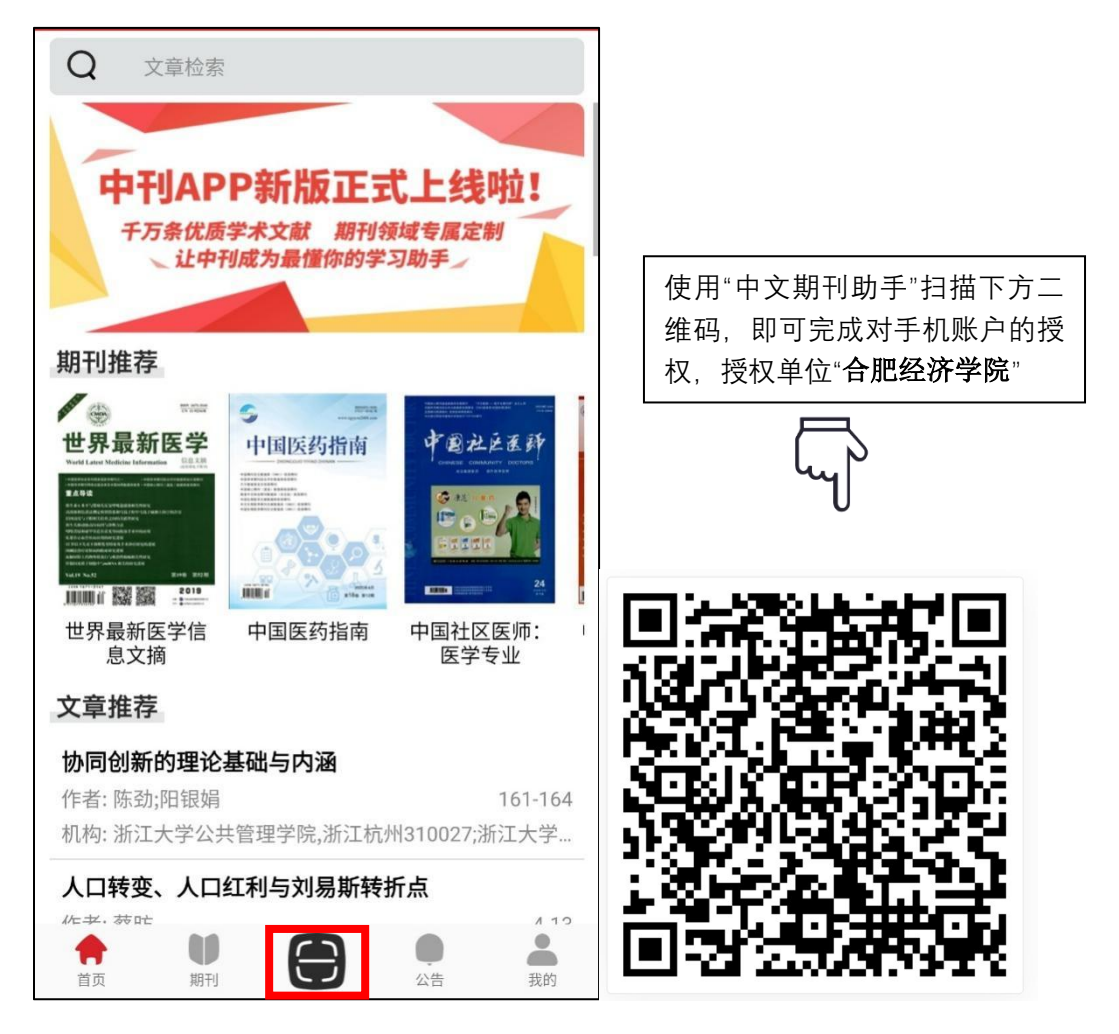

使用流程梳理:当你依次完成了①下载 APP——②手机号注册——③扫描二 维码进行账号权限认证(二维码授权可至图书馆服务台、新桥校区可至 C 区 3 楼图书馆办公室),即可校外手机使用《中文期刊服务平台》(小提示:使用周 期为 6 个月,超过 6 个月请按照以上流程重新注册认证)。

#### 特别提示

在按以上方法校外访问图书馆资源时,可能因为未经过校园网访问的身份认证,而会弹出对话框要求进行统一身份认证,此时按照弹出页面对话框的要求,选择账号认证即可。教职工的个人账号为本人的工号,初始密码是个人身份证的 后6位。